## New In-service distribution certificate instructions Go to <u>www. corebridgefinancial.com/rs/myretirementmanager</u> Retirement Manager Participant Call Center: 1-866-294-7950

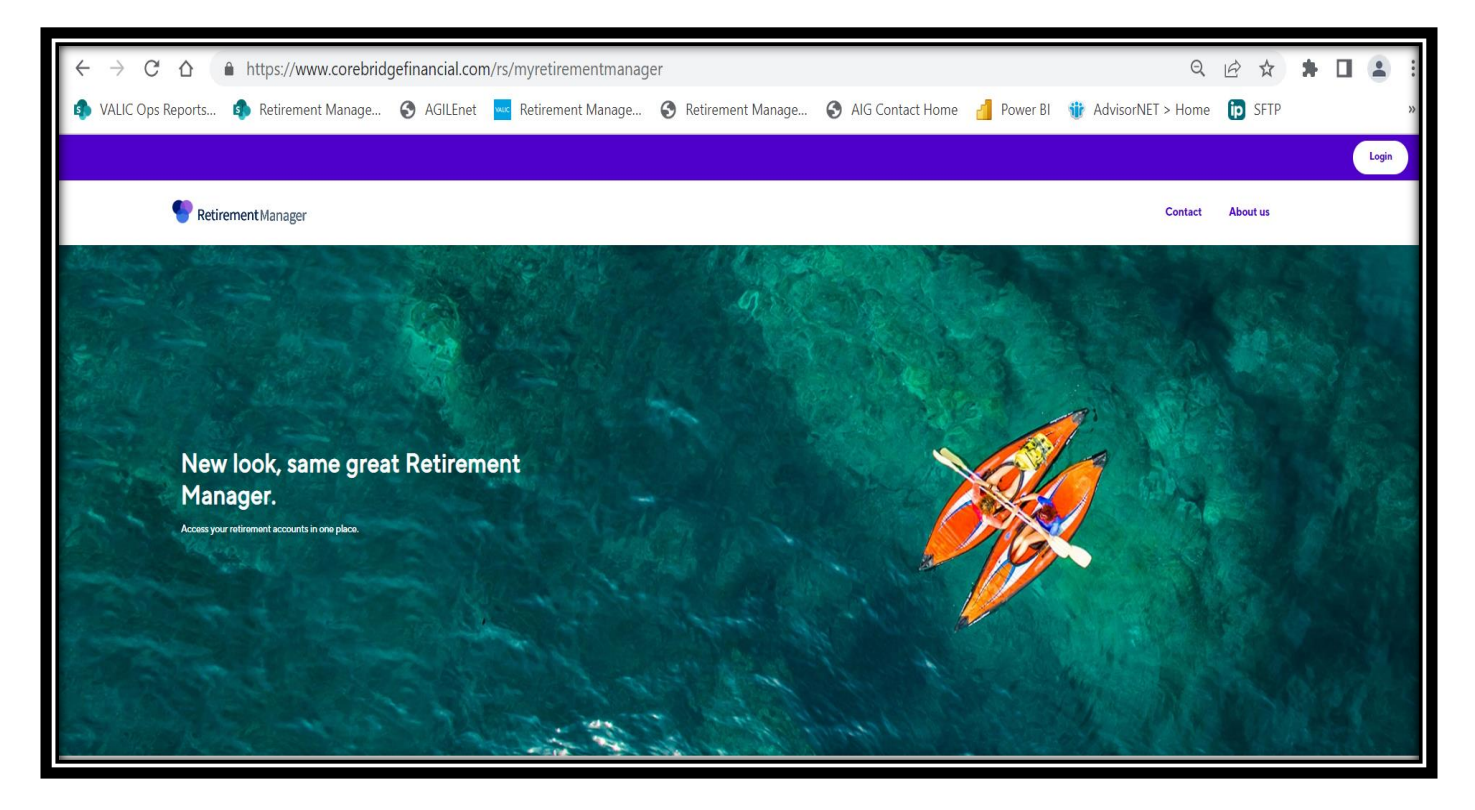

**Click Login and click Login link under Participant** 

| https://myplan.myretirementmanager.com/ | /participant/public/l | login/?PHILA-SD#/            |                    |              | Q                   |        |
|-----------------------------------------|-----------------------|------------------------------|--------------------|--------------|---------------------|--------|
| s 🚯 Retirement Manage 🔇 AGILEnet 🚾 Re   | etirement Manage      | S Retirement Manage          | S AIG Contact Home | e 📶 Power Bl | 🎲 AdvisorNET > Home | D SFTP |
| <b>Retirement</b> Manager               |                       |                              |                    |              | Contact About Us    |        |
|                                         |                       | Sign in                      |                    |              |                     |        |
|                                         | Username              |                              | Forgot username    |              |                     |        |
|                                         |                       |                              |                    |              |                     |        |
|                                         | Password              |                              | Forgot password    |              |                     |        |
|                                         |                       |                              | SHOW               |              |                     |        |
|                                         | Remember Me           | SIGN IN                      |                    |              |                     |        |
|                                         |                       | First time user? Get started |                    |              |                     |        |
|                                         |                       |                              |                    |              |                     |        |
| Security   Privacy   Accessibility      |                       |                              | [                  | AIG AIG Reti | irement Services    |        |

## Click the "First time user? Get Started" button if you are a first-time user.

|   | https://myplan.myret | irementmanager. | .com/participant/publi                              | c/userverification?registe                                           | r#/                                                        |                       |               | Q            | ₫ \$   | * |
|---|----------------------|-----------------|-----------------------------------------------------|----------------------------------------------------------------------|------------------------------------------------------------|-----------------------|---------------|--------------|--------|---|
| s | Retirement Manage    | S AGILEnet      | Retirement Manage                                   | S Retirement Manage                                                  | AIG Contact Home                                           | Power BI              | 🍿 Adviso      | orNET > Home | ip sft | Р |
|   | PRetiren             | nent Manager    |                                                     |                                                                      |                                                            |                       | Contact       | About Us     |        |   |
|   |                      |                 | Help u                                              | ıs verify your                                                       | identity                                                   |                       |               |              |        |   |
|   |                      |                 | Your employer                                       |                                                                      | Q                                                          |                       |               |              |        |   |
|   |                      | We recommend    | d using the employer-specific<br>your employer, ple | website provided by your benefi<br>ease contact your benefits office | ts office for convenient access<br>for further assistance. | i. If you cannot find |               |              |        |   |
|   |                      |                 |                                                     | Cancel Nex                                                           | t                                                          |                       |               |              |        |   |
|   | Security   Privacy   | Accessibility   |                                                     |                                                                      | A                                                          | AIG AIG Reti          | rement Servic | es           |        |   |

## Enter School District of Philadelphia

| 🔒 https://myplan.myretirementmanager.com/participant/pu                                                                                                    | ublic/userverification?register# Q                                                                                                    | ☆ :  |
|----------------------------------------------------------------------------------------------------|----------------------------------------------------------------------------------------------------|------|
| s 🚯 Retirement Manage 🔇 AGILEnet 🚾 Retirement Manag                                                                                                    | e 🔇 Retirement Manage 🔇 AIG Contact Home 🚽 Power BI  🍿 AdvisorNET > Home 🝺 S                                                                                                    | SFTP |
| 💎 Retirement Manager                                                                                                    | Contact About Us                                                                                                    |      |
| E                                                                                                    | Let's start with the basics<br>Please enter the following information. All fields are required.<br>Do not use spaces or dashes.<br>Last name<br>Birthdate (mm/dd/yyyy)<br>Employee ID                                                                                                    |      |
|                                                                                                    | On paystub or call School<br>District for ID number (must                                                                                                    |      |
|                                                                                                    | Cancel Continue be employee)v                                                                                                    |      |
|                                                                                                    |                                                                                                    |      |
| Security   Privacy   Accessibility<br>Retirement Manager is a multi-investment provider and multi-<br>Betriement Services represents The Variable Annuity Life Insure<br>American International Group, Inc. (A/G). | AIG Retirement Services plan sarvice, to support account and plan aggregation and compliance, provided by VALIC Retirement Services Company (VRSCO), AIG ance Company (VALIC), Houston, TX and its subsidiaries, VALIC Financial Advisors, Inc. (VFA), and VRSCO, All companies are members of |      |

Enter last name, date of birth, employee id (Do not use spaces or dashes. Include leading zeroes to get your ID to 10 digits), and last 4 digits of SSN

Select Continue. You will be brought to page where you make a username and password, select a picture to help remember your password if you forget. Please write down your username and password. You will have to sign in once your username and password is created.

| You may be eligible for the Expanded Cap provision in the 403(b) plan. Please contact your benefits office or financial advisor to determine eligibility. |                         |                                                                                                    |          |          |                                      |           |                                                   |
|----------------------------------------------------------------------------------------------------|-------------------------|----------------------------------------------------------------------------------------------------|----------|----------|--------------------------------------|-----------|---------------------------------------------------|
|                                                                                                    |                         |                                                                                                    |          |          |                                      |           | Profile 🗸   Sign out                              |
|                                                                                                    | P Retire                | ement Manager                                                                                                    | Overview | Manage ∨ | Learn ∨                              |           | test                                              |
|                                                                                                    | I want to               | select option<br>Change contributions                                                                                 | ^        |          |                                      |           |                                                   |
|                                                                                                    | Welcom<br>Check out y   | Request a loan       Nelcom     Request a withdrawal       Check out y     View certificates       View contributions |          |          |                                      |           | Total current balance \$37,440 <sup>00</sup>      |
|                                                                                                    | Test 403<br>View plan o | View investment providers<br>3b Plan<br>details                                                                       |          |          | \$ <b>37,440</b> 00<br>Total balance | View more |                                                   |
|                                                                                                    | Test 457<br>View plan o | 7b Plan<br>details                                                                                                    |          |          | \$ <b>0</b> 00<br>Total balance      | View more | Should I dip into my<br>retirement savings?<br>→> |

From the participant overview page select "Request a Withdrawal"

|                      |                                                      | Profile 🗸   Sign out |
|----------------------|------------------------------------------------------|----------------------|
| Retirement Manager   | Overview Manage 🗸 Learn 🗸                            | test                 |
| Request a withdrawal | Select plan Select type                              | • Finish             |
|                      | Which plan would you like to take a withdrawal from? |                      |
| Test 4               | 103b Plan                                            |                      |
| Test 4               | 157b Plan                                            |                      |
|                      | Back to Overview                                     |                      |

|                                               |                                                                          | Profile 🗸   Sign out    |
|-----------------------------------------------|--------------------------------------------------------------------------|-------------------------|
| Retirement Manager                            | Overview Manage 🗸 Learn 🗸                                                | test                    |
| <b>Request a withdrawal</b><br>Test 403b Plan | Select plan Select type                                                  | Finish                  |
|                                               | Select the type of withdrawal you would                                  |                         |
|                                               | like to request.                                                         |                         |
|                                               | If you don't see an applicable reason below, consider requesting a loan. |                         |
|                                               | In-Service Exchange                                                      |                         |
|                                               | Back Next                                                                |                         |
|                                               | Cancel                                                                   |                         |
|                                               |                                                                          |                         |
| Security   Privacy   Terms of use   Accessi   | AIG                                                                      | AIG Retirement Services |

## -Select **plan type**

- Select In-Service Distribution

|                                                                               |                                                               |                                                    |                      | Profile 🗸   Sign out |  |  |
|-------------------------------------------------------------------------------|---------------------------------------------------------------|----------------------------------------------------|----------------------|----------------------|--|--|
| Petirement Manager                                                            | Pretirement     Manager     Overview     Manage v     Learn v |                                                    |                      |                      |  |  |
| Request a distribution<br>Test 403b Plan                                      | Select plan                                                   | Select type Re                                     | equest amount        | Finish               |  |  |
|                                                                               | Make your distribu                                            | ition request be                                   | elow.                |                      |  |  |
| <b>Test \</b><br>As of da                                                     | <b>/endor 2</b><br>te: 04/26/2023 ()                          | <b>Test Vendor 1</b><br>As of date: 04/26/2023 (i) |                      |                      |  |  |
| Accour                                                                        | it balance (i) \$29,349.70                                    | Account balance ()                                 | \$8,090.30           |                      |  |  |
| Distr                                                                         | ibution amount                                                | Distribution amount                                |                      |                      |  |  |
| Confirmation                                                                  |                                                               |                                                    |                      |                      |  |  |
| The reason for this In-Service Distribution request: attainment of age 59 1/2 |                                                               |                                                    |                      |                      |  |  |
| I hereby provide an electronic signatur                                       | e. I am aware that this request must be rev                   | iewed in order to determine that                   | it complies with all |                      |  |  |

- Select provider
- Select either "Full Disbursement" or enter disbursement amount

After all the above steps:

- - Click the "I Agree" button to the Terms and Conditions
- - Print the certificate that pops up in a separate window and attach to paperwork you would have received from your vendor. You can also save the certificate as a pdf.
- Since you are printing a certificate, you do <u>**not**</u> need a signature from the School District.